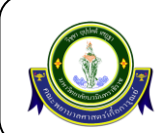

#### วัตถุประสงค์

- 1. เพื่อลดระยะเวลาในการกรอกข้อมูลและประมวลผลข้อมูล
- 2. เพื่อลดกระบวนการทำงานของบุคลากร
- 3. เพื่อลดการเกิดความผิดพลาดของการส่งต่อข้อมูลสำคัญระหว่างกระบวนการทำงาน
- 4. เพื่อลดการใช้กระดาษที่ไม่จำเป็น ช่วยลดค่าใช้จ่ายในการดำเนินงานลง
- 5. เพื่ออำนวยความสะดวก รวดเร็ว ในการนำข้อมูลการสอบสัมภาษณ์ไปใช้ต่อยอด
- 6. ความโปร่งใส่ ยุติธรรม ตรวจสอบได้ในกระบวนการดำเนินงานรับสมัครนักศึกษา
- 7. นำเทคโนโลยี มาช่วยในการทำงานและเพิ่มประสิทธิภาพให้ดียิ่งขึ้น
- 8. ป้องกัน การสูญหายของข้อมูลในรูปแบบของอุปกรณ์

#### ขอบเขตในการให้บริการ

ใช้กับกระบวนการสอบสัมภาษณ์ หลักสูตรพยาบาลศาสตรบัณฑิต คณะพยาบาลศาสตร์เกื้อการุณย์ ผ่าน application AppSheet

#### ผู้รับผิดชอบ

หัวหน้าฝ่ายบริการทางการศึกษา นักวิชาการคอมพิวเตอร์ และนักวิชาการศึกษา ฝ่ายบริการทางการศึกษา

#### ขั้นตอนการปฏิบัติงาน

- อาจารย์ผู้เป็นกรรมการสอบสัมภาษณ์ การรับสมัครนักศึกษา หลักสูตรพยาบาลศาสตรบัณฑิต รับทราบห้อง สอบสัมภาษณ์ เข้าทำการรับซองสอบสัมภาษณ์จากงานระเบียนและประมวลผล ฝ่ายบริการทางการศึกษา
- กรรมการสอบสัมภาษณ์ เข้าดาวโหลดแอพลิเคชั่น AppSheet ที่ลิงก์ดังต่อไปนี้ https://www.appsheet.com/newshortcut/10a1a3a2-befc-4eeb-b6cb-7e0fd2b35032
- หลังจากลงแอพลิเคชั่นเสร็จแล้วให้ล็อกอินเข้าใช้ผ่านทางอีเมล์ของมหาวิทยาลัยนวมินทราธิราช (Email ที่ลงท้ายด้วย @nmu.ac.th)
- เลือกห้องที่ตนเองเป็นกรรมการสอบสัมภาษณ์ และเข้าประเมินผู้เข้าสอบผ่านแอพพลิเคชั่นระบบประมวลผล ข้อมูลคะแนนการสอบสัมภาษณ์

### แบบฟอร์มที่ใช้ประกอบ

- 1. รูปภาพการดาวโหลดแอพพลิเคชั่น AppSheet
- 2. รูปภาพหน้าจอจากมือถือระบบ Android

#### แบบฟอร์มที่ใช้ประกอบ

- ไม่มี -

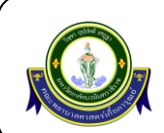

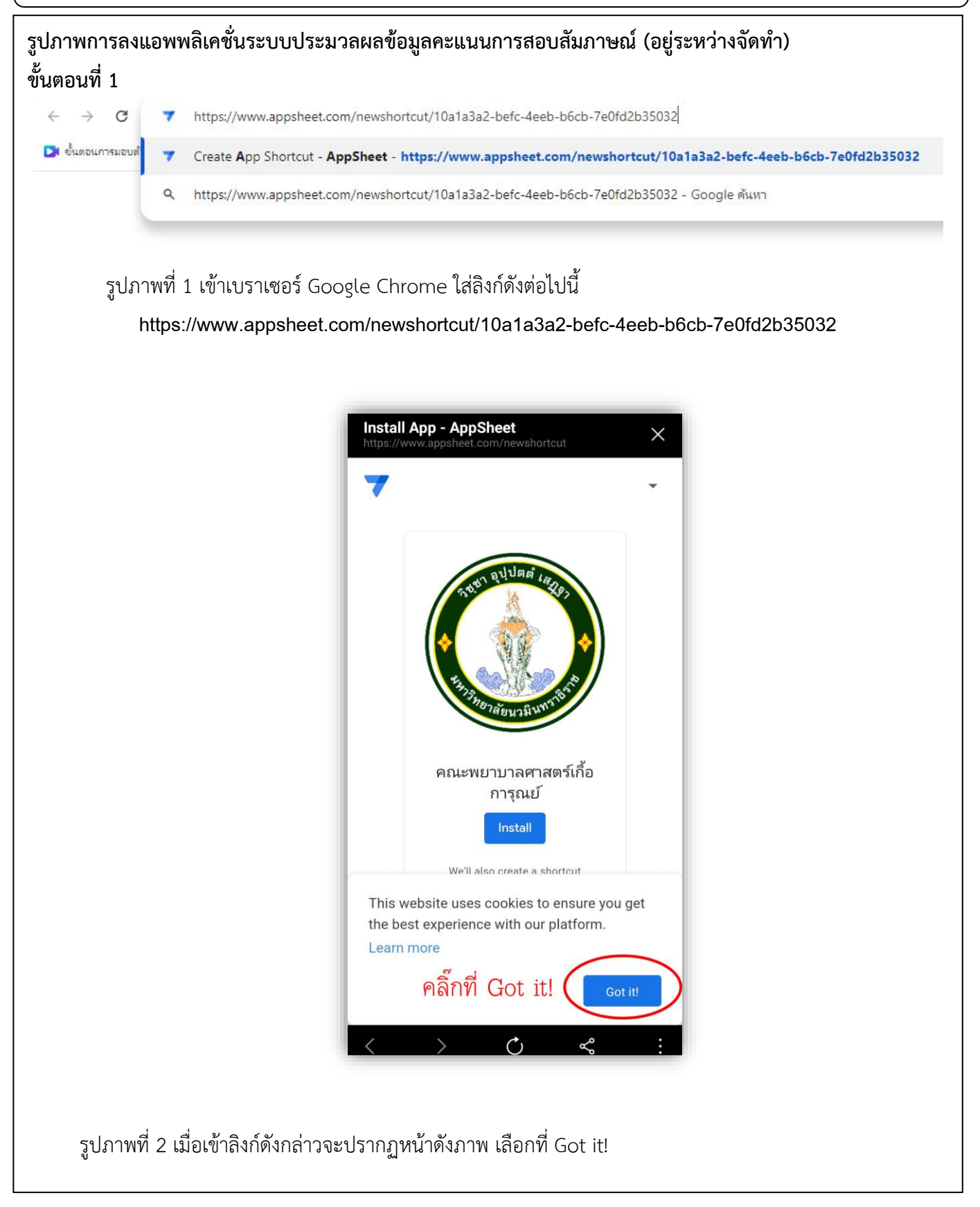

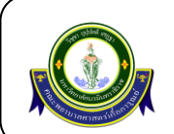

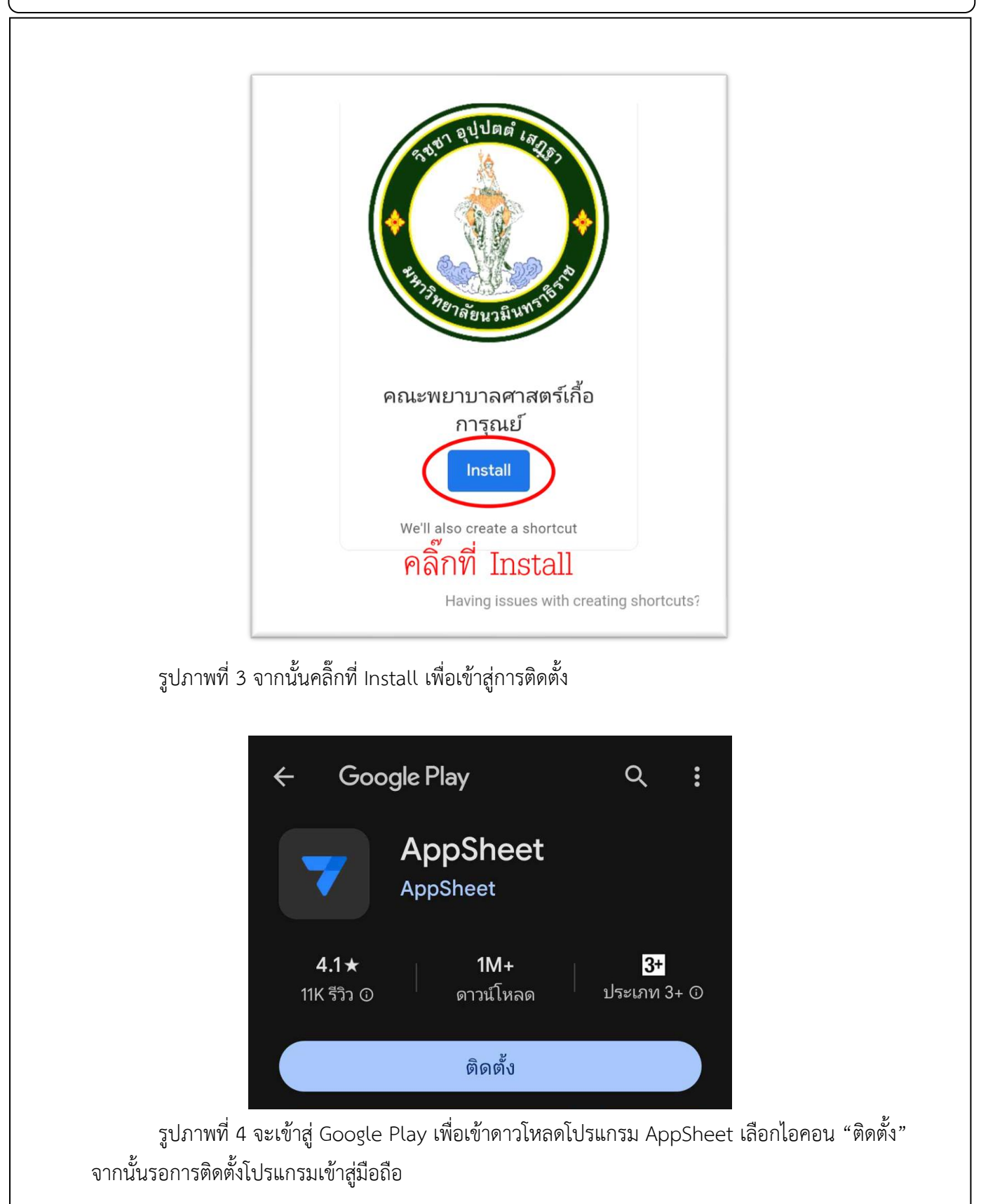

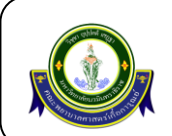

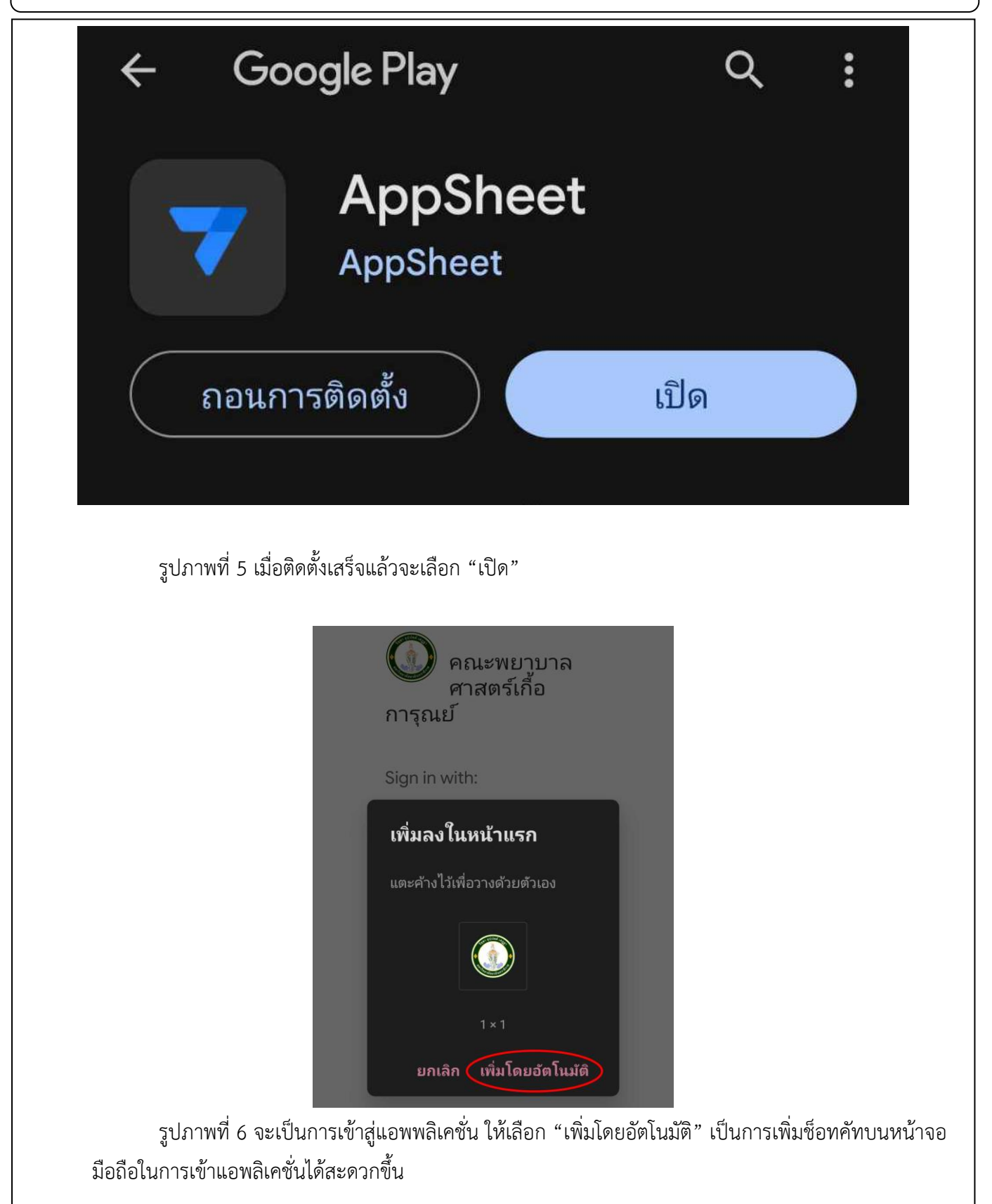

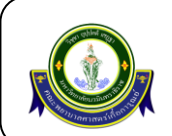

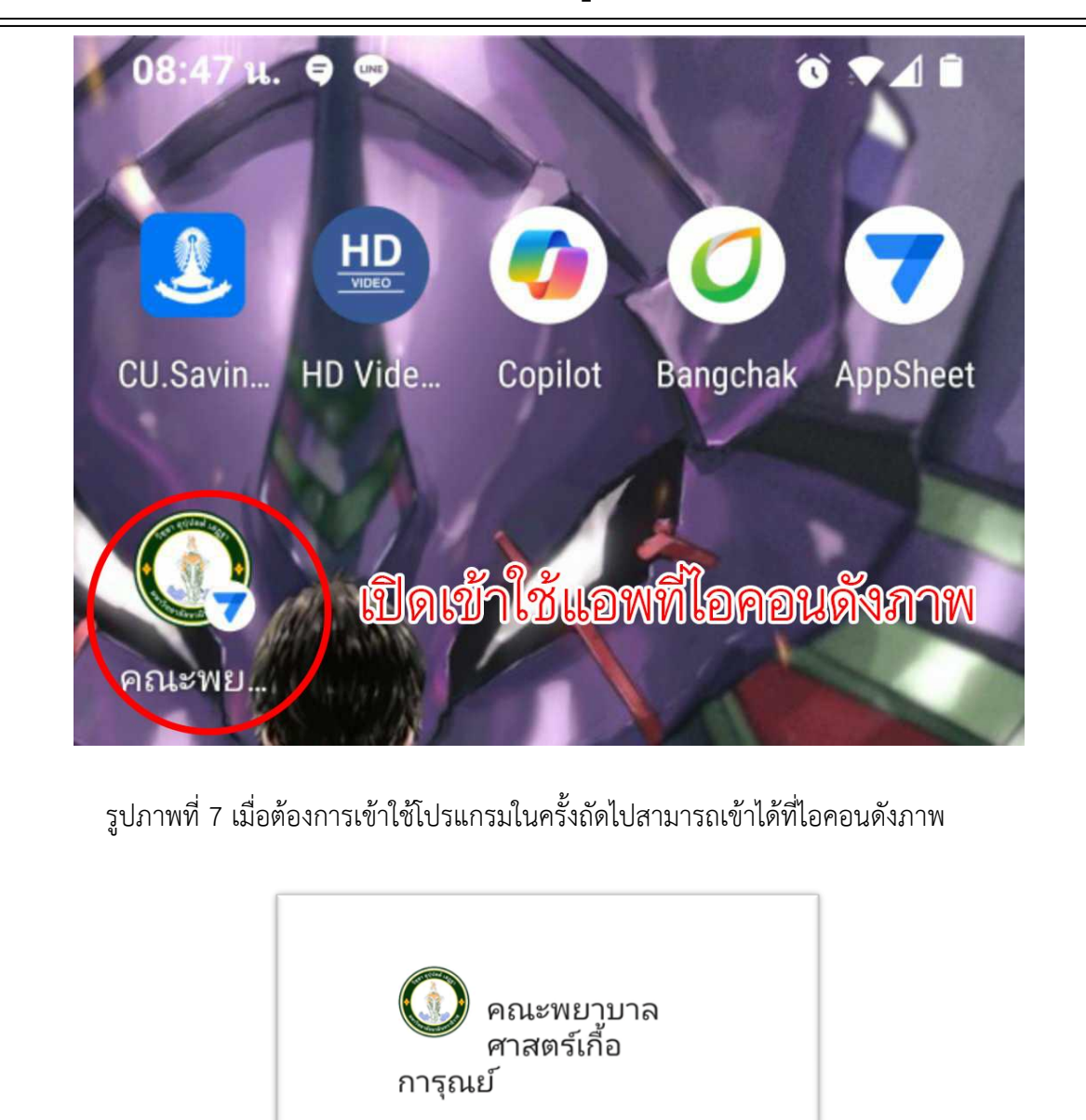

รูปภาพที่ 8 เมื่อเปิดเข้าไปที่แอพพลิเคชั่นแล้วจะขึ้นมาให้ล็อกอินผ่านอีเมล์ของ Google ดังภาพ ให้ทำการคลิ๊กที่ไอคอน Google

By signing in, you agree to the terms of service and privacy

Sign in with:

policy.

G Google

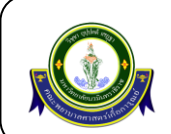

|                                       | สอกอนตรออเมล<br>เลือกบัญชี ของนวมินทราธิราช<br>ที่ลงท้ายด้วย @nmu.ac.tl                                                     |                       |
|---------------------------------------|----------------------------------------------------------------------------------------------------|-----------------------|
|                                       | เพื่อไปยัง Google AppSheet                                                                                                  |                       |
|                                       | Nontawat Pantnong<br>nontawatpanthong@gmail.com                                                                             |                       |
|                                       | nontawat@nmu.ac.th                                                                                                    |                       |
|                                       | n nontawat panthong<br>nontawatpinnaja@gmail.com                                                                            |                       |
|                                       | ② ໃช้บัญชีอื่น                                                                                                    |                       |
|                                       |                                                                                                    |                       |
| รูปภาพที่ 9 จะ<br>นวมินทราธิราช โดยจะ | ะเข้าสู่การล็อกอินผ่าน Google mail ให้ทำการล็อกอินด้วยอีเมล์ของมหา<br>เป็นอีเมล์ที่ลงท้ายด้วย @nmu.ac.th                    | เวิทยาลัย             |
| รูปภาพที่ 9 จะ<br>นวมินทราธิราช โดยจะ | ะเข้าสู่การล็อกอินผ่าน Google mail ให้ทำการล็อกอินด้วยอีเมล์ของมหา<br>เป็นอีเมล์ที่ลงท้ายด้วย @nmu.ac.th                    | เวิทยาลัย             |
| รูปภาพที่ 9 จะ<br>นวมินทราธิราช โดยจะ | ะเข้าสู่การล็อกอินผ่าน Google mail ให้ทำการล็อกอินด้วยอีเมล์ของมหา<br>เป็นอีเมล์ที่ลงท้ายด้วย @nmu.ac.th                    | วิทยาลัย              |
| รูปภาพที่ 9 จะ<br>นวมินทราธิราช โดยจะ | ะเข้าสู่การล็อกอินผ่าน Google mail ให้ทำการล็อกอินด้วยอีเมล์ของมหา<br>เป็นอีเมล์ที่ลงท้ายด้วย @nmu.ac.th<br>Syncing the app | <sup>เ</sup> วิทยาลัย |
| รูปภาพที่ 9 จะ<br>นวมินทราธิราช โดยจะ | ะเข้าสู่การล็อกอินผ่าน Google mail ให้ทำการล็อกอินด้วยอีเมล์ของมหา<br>เป็นอีเมล์ที่ลงท้ายด้วย @nmu.ac.th<br>Syncing the app | <sub>ี</sub> วิทยาลัย |
| รูปภาพที่ 9 จะ<br>นวมินทราธิราช โดยจะ | นข้าสู่การล็อกอินผ่าน Google mail ให้ทำการล็อกอินด้วยอีเมล์ของมหา<br>เป็นอีเมล์ที่ลงท้ายด้วย @nmu.ac.th<br>Syncing the app  | วิทยาลัย              |
| รูปภาพที่ 9 จะ<br>นวมินทราธิราช โดยจะ | ะเข้าสู่การล็อกอินผ่าน Google mail ให้ทำการล็อกอินด้วยอีเมล์ของมหา<br>เป็นอีเมล์ที่ลงท้ายด้วย @nmu.ac.th<br>Syncing the app | ີວິทຍາລັຍ             |

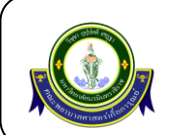

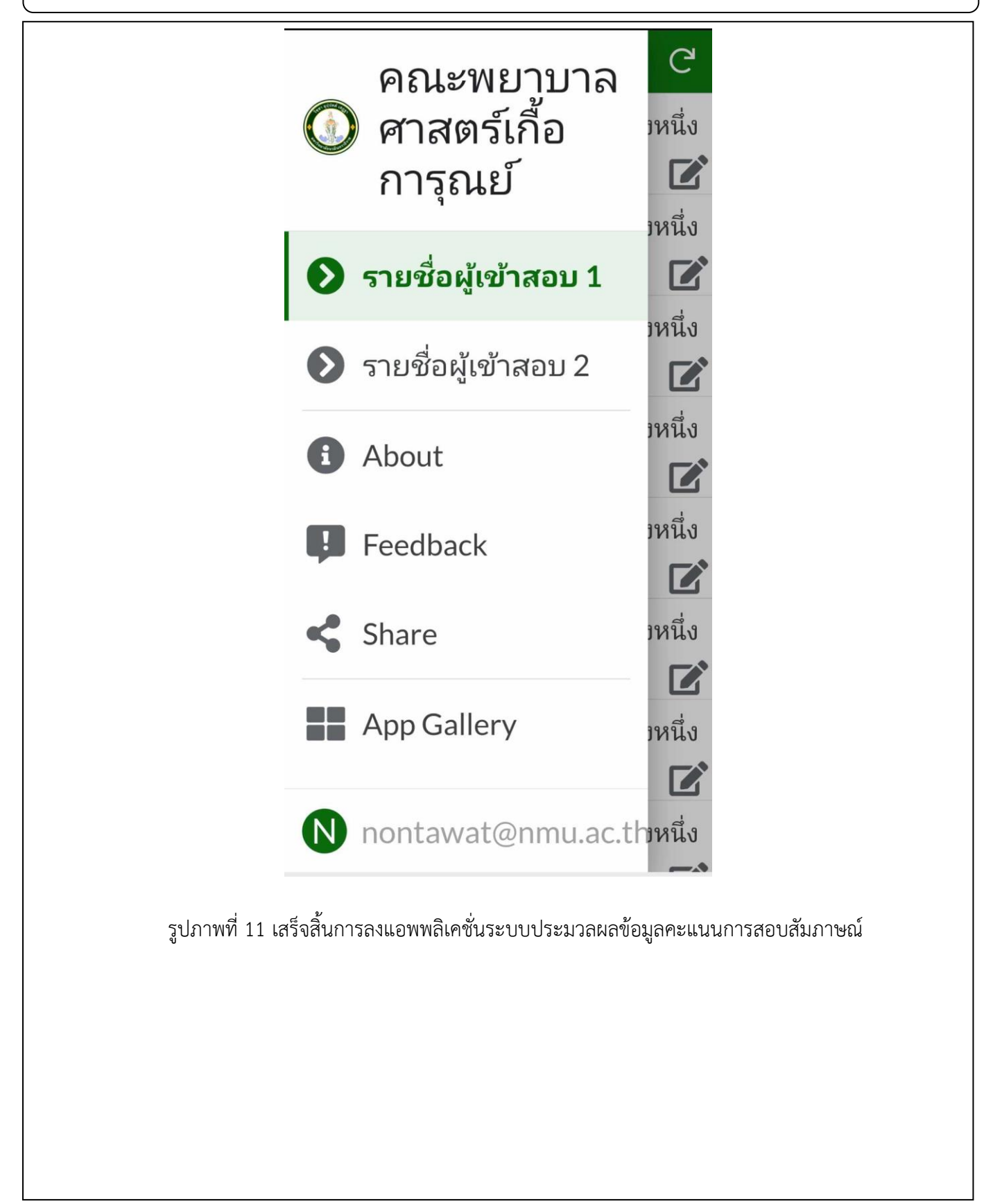